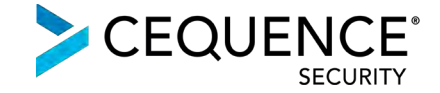

# Integrating Cequence Bot Defense SaaS with Fastly

### Contents

| About Cequence Bot Defense SaaS and Fastly                                 | 2  |
|----------------------------------------------------------------------------|----|
| Step 1: Configure Bot Defense SaaS Origin                                  | 3  |
| Step 2: Configure Application Availability                                 | 5  |
| Step 3: Configure Traffic Forwarding to Bot Defense SaaS                   | 8  |
| Step 4: Configure Traffic Forwarding to Application Origin – Loopback only | 10 |

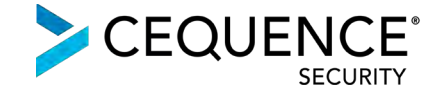

#### About Cequence Bot Defense SaaS and Fastly

Bot Defense SaaS uses an agentless, ML-based approach to eliminate avenues of fraud caused by account takeovers and API business logic abuse.

When integrated with <u>Fastly</u>, traffic is directed to Bot Defense SaaS where it is analyzed by the CQAI ML-based automation indicators to determine malicious or benign intent. CQAI findings are then used to enforce policy or exported via a REST-based API to an existing component of your security infrastructure.

#### Traffic flow without Bot Defense SaaS:

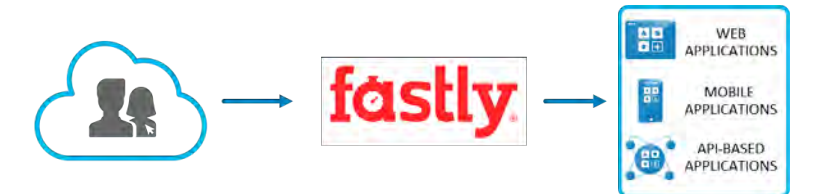

Traffic flow with Bot Defense SaaS (option 1):

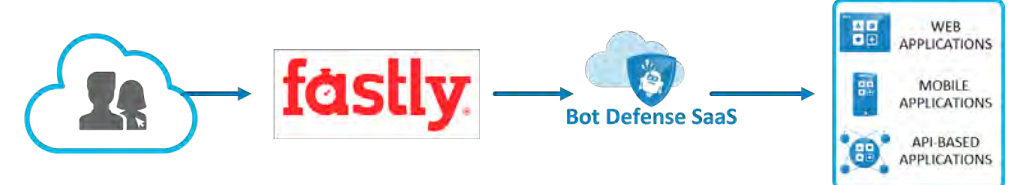

Traffic flow with Bot Defense SaaS in a loopback architecture (option 2):

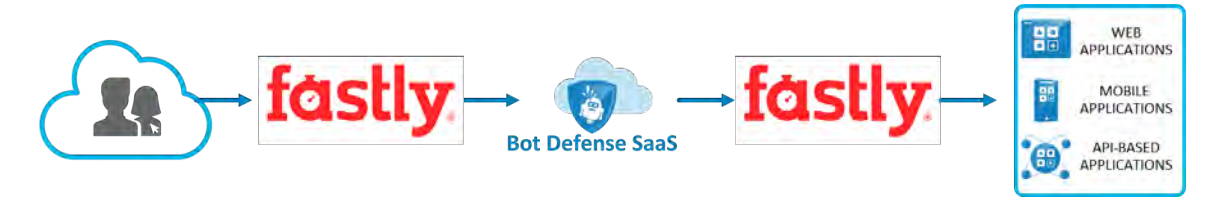

The steps required to integrate Bot Defense SaaS with Fastly are relatively straightforward. All traffic that terminates on Fastly will be routed to Bot Defense SaaS first for inspection and then forwarded to the application origin (option 1) or forwarded back to Fastly from where it will be routed to the application origin (option 2).

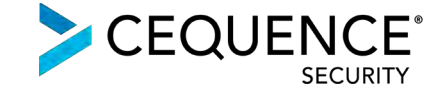

## Step 1: Configure Bot Defense SaaS Origin

The configuration of Bot Defense SaaS origin and forwarding traffic to it will be explained using an example scenario where:

- Web Application: test.emadisonisland.com
- Application Origin: ec2-54-188-157-137.us-west-2.compute.amazonaws.com
- Bot Defense SaaS Origin: test.s.cequence.cloud

| < test.emadisonisl   | and.com S       | vitch services Service ID: 2dLNUB   | h2QQGlkdAtO00RS9 Options V                 |                                             |
|----------------------|-----------------|-------------------------------------|--------------------------------------------|---------------------------------------------|
| Version 1 (draft)    | Switch versions | Clone Diff versions Show V          | CL                                         | Add comment ACTIVAT                         |
| Domains              |                 | Hosts                               |                                            |                                             |
| Origins              |                 | Hosts are used as backends for your | r site. In addition to the IP address and  | I port, the information is used to uniqu    |
| Hosts                | 1               | identity a domain.                  |                                            |                                             |
| Health checks        | 0               |                                     |                                            |                                             |
| Settings             |                 | + CREATE A HOST                     |                                            |                                             |
| IP block list        | Off             |                                     |                                            |                                             |
| Override host        | Off             |                                     |                                            |                                             |
| Serve stale          | Off             | ec2-54-188-157-137 us-wes           | t-2 compute amazonaws com :                | 443                                         |
| Force TLS and HSTS   | Off             | Customer Origin                     | e Electripate and Electric as com.         | Attach a condition                          |
| Request settings     | D               | TLS from Eastly to your hast        | Shielding                                  | Health check                                |
| Cache settings       | 0               | Yes                                 |                                            | -                                           |
| Content              |                 | Auto load balance                   | SNI hostname                               | Weight                                      |
| Headers              | 0               | No                                  | origin-test.emadisonisland.com             | 100                                         |
| Gzips                | 0               | Maximum connections                 | Connections (ms)                           | First byte (ms)                             |
| Responses            | a               | 200                                 | 1000                                       | 15000                                       |
| Logaina              | 0               | Between bytes (ms)                  |                                            |                                             |
| VCL snippets         | 0               | Hide details                        |                                            |                                             |
| Custom VCI           | 0               |                                     |                                            |                                             |
| Image Optimizer      | Off             |                                     |                                            |                                             |
| o the                |                 | Health checks                       |                                            |                                             |
| Conditions           | 0               | Health checks monitor the status of | vour hosts-vou can set Fastly to use       | a different origin, serve stale content     |
| Data                 |                 | more.                               | Jeen Hearth - Jon only por Leavily to ride | er enneret in All II gen vergene poureite e |
| Access control lists | Ø               |                                     |                                            |                                             |
| Dictionaries         | 0               |                                     |                                            |                                             |

Image 1: Customer application origin set as the only host

Navigate to the **Origins > Hosts** section to add the Bot Defense SaaS Origin on an existing Fastly configuration.

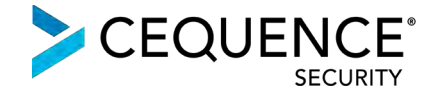

| Ó HOME SI           | TATS CON        | FIGURE                                                                                            | oeomatrix1008@gmail.com 🗸                   |
|---------------------|-----------------|---------------------------------------------------------------------------------------------------|---------------------------------------------|
| < test.emadisor     | nisland.com     | Switch services Service ID: 2dLNUBh2QQGlkdAt000RS9 Options V                                      |                                             |
| ↔ Version 1 (draft) | ) Switch versio | ns Clone Diff versions Show VCL                                                                   | Add comment ACTIVATE                        |
| Domains             | 1               | Hosts                                                                                             |                                             |
| Origins             |                 | Hosts are used as backends for your site. In addition to the IP address and<br>identify a domain. | l port, the information is used to uniquely |
| Hosts               | 1               |                                                                                                   |                                             |
| Health checks       | 0               |                                                                                                   |                                             |
| Settings            | -               | test.s.cequence.cloud ADD                                                                         | CANCEL                                      |
|                     | 0.0             |                                                                                                   |                                             |

Image 2: Add Cequence provided Bot Defense SaaS origin hostname

| Domains              | 1   |                                           | Eait this nost                                                                                                    |                           |
|----------------------|-----|-------------------------------------------|----------------------------------------------------------------------------------------------------|---------------------------|
| Origins              |     |                                           |                                                                                                    |                           |
| Hosts                | 2   | CONDITION                                 | This will happen all the time unless you attach a condition.                                                                                                    |                           |
| Health checks        | 0   |                                           |                                                                                                    |                           |
| Settings             |     | Name                                      | CQ SaaS Cloud                                                                                                    | * Required                |
| IP block list        | Off |                                           | The name of your origin, such as My origin server.                                                                                                    |                           |
| Override host        | Off |                                           |                                                                                                    |                           |
| Serve stale          | Ofr | Address                                   | test.s.cequence.cloud                                                                                                    | * Required                |
| Force TLS and HSTS   | Off |                                           | The IP address (or hostname) for your origin server.                                                                                                    |                           |
| Request settings     | 0.  |                                           | the standard for the standard for years at the second                                                                                                    |                           |
| Cache settings       | 0   |                                           |                                                                                                    |                           |
| Content              |     | RECOMMENDED Transport Layer Security      | y (ILS)                                                                                                    |                           |
| Handare              | 0   | Enabling TI S ensures a private and unmor | dified connection between Fastly and your origin server. Fastly automatically enables T                                                                                                    | IS for hosts set to port  |
| Gzine                | 0   | 443. Learn more about connecting to origi | ns over TLS.                                                                                                    | Lo for fibria and to port |
| Responses            | 0   |                                           |                                                                                                    |                           |
| Logging              | a   | Enable TLS?                               | Yes, enable TLS and connect securely using port     443                                                                                                    |                           |
| VCL snippets         | D   |                                           | 0                                                                                                    |                           |
| Custom VCL           | ù.  |                                           | No, do not enable TLS. Instead connect using port and the second second seco |                           |
| Image Optimizer      | Off |                                           |                                                                                                    |                           |
| Conditions           | D   | Verify certificate?                       | Yes, verify the authenticity of the TLS certificate                                                                                                    |                           |
| Data                 |     |                                           | No, do not verify my TLS certificate                                                                                                    |                           |
| Access control lists | 0   |                                           |                                                                                                    |                           |
| Dictionaries         | a   | Certificate hostname                      | *.s.cequence.cloud                                                                                                    | * Required                |
|                      |     |                                           | This value is matched against the certificate common name (CN) or a subject alternate name (SAN).                                                                                                    |                           |
|                      |     |                                           | Need help looking up your Certificate hostname?                                                                                                    |                           |
|                      |     |                                           | What know and to CCI bastanee?                                                                                                    |                           |
|                      |     |                                           | * what happened to SSL hostname?                                                                                                    |                           |
|                      |     | SNI hostname                              |                                                                                                    |                           |
|                      |     |                                           | Match the SNI hostname to the Certificate hostname. This value identifies which certificate is to be used for the request to origin.                                                                                                    |                           |
|                      |     |                                           | The second second                                                                                                    | 01                        |

#### Fill out the Host Details as shown below and leave the other options as defaults:

Image 3: Configure Bot Defense SaaS origin host

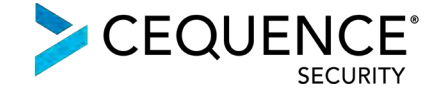

The hosts, both for the customer's Application Origin as well as for Bot Defense SaaS Origin will be shown as below:

| Origins              |     | Hosts are used as backends for your s  | ite. In addition to the IP address and | port, the information is used to uniquely   | ł                       |    |
|----------------------|-----|----------------------------------------|----------------------------------------|---------------------------------------------|-------------------------|----|
| Hosts                | 2   | identity a domain.                     |                                        |                                             |                         |    |
| Health checks        | d   |                                        |                                        |                                             |                         |    |
| Settings             |     | + CREATE A HOST                        |                                        |                                             |                         |    |
| IP block list        | 01  |                                        |                                        |                                             |                         |    |
| Override host        | Off |                                        |                                        |                                             |                         |    |
| Serve stale          | Off | hast a consistence should 442          | 1                                      |                                             |                         |    |
| Force TLS and HSTS   | Off | CO See Court                           |                                        |                                             | Attach a condition      |    |
| Request settings     | 0   |                                        | 010100                                 | the market of                               |                         |    |
| Cache settings       | 0   | Yes                                    | Shielding                              | Health check                                | No                      |    |
| Content              |     | Verify certificate?                    | Certificate hostname                   | Weight                                      | Maximum connections     |    |
| Headers              | 0   | Yes                                    | *.s.cequence.cloud                     | 100                                         | 200                     |    |
| Gzips                | 0   | Connections (ms)                       | First byte (ms)                        | Between bytes (ms)                          |                         |    |
| Responses            | Ó.  | 1000                                   | 15000                                  | 10000                                       |                         |    |
| Logging              | 0   | Hide details                           |                                        |                                             |                         |    |
| VCL snippets         | 0   |                                        |                                        |                                             |                         |    |
| Custom VCL           | 0   | ec2-54-188-157-137.us-west             | -2.compute.amazonaws.com :             | 443 🖌                                       | Attach a condition      | Te |
| Image Optimizer      | Off | Customer Ongin                         |                                        |                                             |                         |    |
| Conditions           | Ö.  | TLS from Fastly to your host<br>Yes    | Shielding                              | Health check                                | Auto load balance<br>No |    |
| Data                 |     | Show all details                       |                                        |                                             |                         |    |
| Access control lists | 0   | Chert an Ostano                        |                                        |                                             |                         |    |
| Dictionaries         | 0   |                                        |                                        |                                             |                         |    |
|                      |     |                                        |                                        |                                             |                         |    |
|                      |     | Health checks                          |                                        |                                             |                         |    |
|                      |     | Health checks monitor the status of yo | our hosts-you can set Fastly to use    | a different origin, serve stale content, an | d                       |    |
|                      |     | more.                                  |                                        |                                             |                         |    |
|                      |     |                                        |                                        |                                             |                         |    |
|                      |     |                                        | ALTH CUECK                             |                                             |                         |    |
|                      |     | T CREATE YOUR FIRST HE                 | ALIM CHECK                             |                                             |                         |    |

Image 4: Bot Defense SaaS origin and customer application origin hosts

### Step 2: Configure Application Availability

Application availability must be ensured with the addition of Bot Defense SaaS to the traffic flow between Fastly and Application Origin.

In the rare event where the Bot Defense SaaS becomes unavailable (determined via a health check) a fail-open must kick in and all application traffic from Fastly must get routed directly to the Application Origin, bypassing Bot Defense SaaS completely.

Fastly offers the capabilities to set up a fail-open configuration using health checks.

To create the health check for the Bot Defense SaaS origin, navigate to Origins > Hosts and create a health check under the Health checks section.

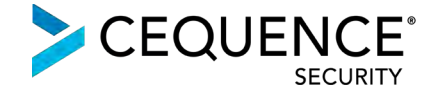

| icutt     | IT CHECKS         |               |             |           |           |           |           |            |          |              |    |
|-----------|-------------------|---------------|-------------|-----------|-----------|-----------|-----------|------------|----------|--------------|----|
| -lealth o | hecks monitor the | status of you | ur hosts-yo | u can set | Fastly to | use a dif | ferent or | rigin, sei | ve stale | e content, a | nd |
| iore.     |                   |               |             |           |           |           |           |            |          |              |    |
|           |                   |               |             |           |           |           |           |            |          |              |    |
| -         | CREATE YOUR       | FIRST HEA     | ALTH CHEC   | к         |           |           |           |            |          |              |    |
|           |                   |               |             |           |           |           |           |            |          |              |    |

Image 5: Health checks section

The Health Check needs to have the Host header field present in order to allow Bot Defense SaaS to forward the Health Check traffic onto the Application Origin.

In the example below, the health check traffic is sent to the URI of "/" along with the respective Host Header and a 302 response is expected in order to indicate a success.

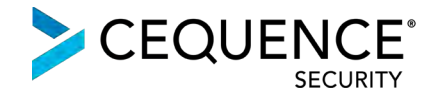

|                    | Create<br>Learn the bas                                                           | a health c<br>ics in our health check                              | s tutorial                                                         |            |
|--------------------|-----------------------------------------------------------------------------------|--------------------------------------------------------------------|--------------------------------------------------------------------|------------|
| Name               | CQ Cloud Health Check                                                             | thru to Origin                                                     |                                                                    | * Required |
|                    | A comment that describe                                                           | s your health check.                                               |                                                                    |            |
| Request            | GET \$                                                                            | 1                                                                  |                                                                    |            |
|                    | An HTTP verb (i.e., HEAL<br>performing the check. Us<br>healthcheck.txt, not / or | D, GET, or POST) and p<br>is a unique path. For e<br>/healthcheck. | bath to visit on your origins when<br>xample, use <b>/website-</b> |            |
| Host header        | test.madisonisland.com                                                            |                                                                    |                                                                    | * Required |
|                    | The Host header to set w                                                          | hen making the reques                                              | st (e.g. example.com).                                             |            |
| Expected response  | 302 Found                                                                         | at signifies a healthy st                                          | ate.                                                               |            |
| Check frequency    | C Low                                                                             |                                                                    |                                                                    |            |
|                    | High                                                                              |                                                                    |                                                                    |            |
|                    | O Custom                                                                          |                                                                    |                                                                    |            |
|                    | Set how often this health more origin requests. Lea                               | check is performed. C<br>Irn more.                                 | hecking frequently will result in                                  |            |
|                    | <ul> <li>Details of check freque</li> </ul>                                       | ncy options                                                        |                                                                    |            |
| Threshold & Window | 7                                                                                 | 1 30                                                               | <ul> <li>Regunad</li> </ul>                                        |            |
| Initial            | Ð                                                                                 | Employed                                                           |                                                                    |            |
|                    | Number of requests to as                                                          | sume as passing on d                                               | eploy.                                                             |            |
|                    |                                                                                   |                                                                    |                                                                    |            |

Image 6a: Health check configuration for Bot Defense SaaS origin

Once the Health Check configuration is created, edit the Bot Defense SaaS Host configuration (test.s.cequence.cloud, in our case) and assign to it the Health Check that was created.

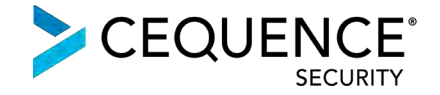

| Shielding         | (none)                                                                                                    | ÷  |
|-------------------|----------------------------------------------------------------------------------------------------|----|
|                   | The shield POP designated to reduce inbound load on your origins by serving cached data. Learn more about POP request handling and the caveats of shieldin | g  |
| Health check      | GET / - test.madisonisland.com                                                                                                    | \$ |
|                   | + Create a health check                                                                                                    |    |
|                   | A small request assigned to test the state of your origin.                                                                                                 |    |
| Auto load balance | No \$                                                                                                    |    |
|                   | Enables Fastly to load balance between two or more backend hosts.                                                                                          |    |
|                   | ▶ Tips                                                                                                    |    |
|                   |                                                                                                    |    |
| Advanced options  | Maximum connections, Error threshold, Connection timeout, First byte timeout,                                                                              |    |

Image 6b: Health check configuration for Bot Defense SaaS origin

After assignment of the Health check, the Host summary should appear as below:

| CQ SaaS Cloud                |                      |                                      | Attach a condition  |
|------------------------------|----------------------|--------------------------------------|---------------------|
| TLS from Fastly to your host | Shielding            | Health check                         | Auto load balance   |
| Yes                          | -                    | CQ Cloud Health Check thru to Origin | No                  |
| Verify certificate?          | Certificate hostname | Weight                               | Maximum connections |
| Yes                          | *.s.cequence.cloud   | 100                                  | 200                 |
| Connections (ms)             | First byte (ms)      | Between bytes (ms)                   |                     |
| 1000                         | 15000                | 10000                                |                     |
| Hide details                 |                      |                                      |                     |

Image 7: Bot Defense SaaS Origin Summary with Health Check Assigned

### Step 3: Configure Traffic Forwarding to Bot Defense SaaS

In the Fastly configuration, the Host that is configured without attaching any condition is treated as the Default Host for forwarding application traffic.

Since all application traffic from Fastly will first need to be forwarded to Bot Defense SaaS, we do not attach any condition to it.

Instead, a condition will be attached to forward traffic to the customer's Application Origin. This condition will typically be that of a health check failure to Bot Defense SaaS in order to trigger a fail-open to the Application Origin.

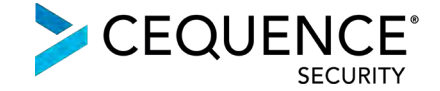

To set this up, click on Attach a condition for the Customer Application Origin Host, and create the condition as shown below:

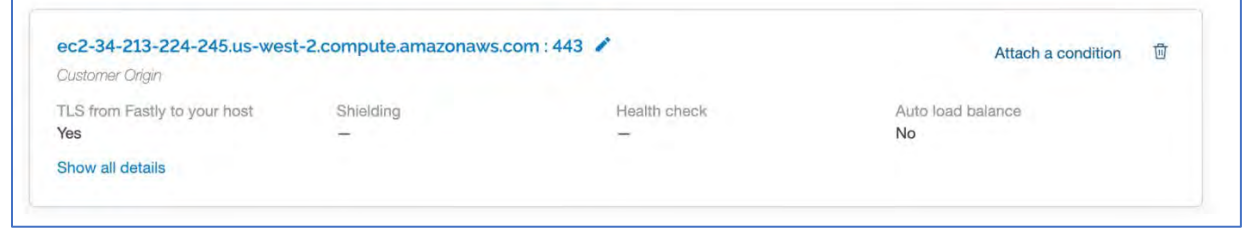

Image 7: See Attach a condition

Create a new request condition and Save the configuration.

| 1               | earn the basics in our conditions tutorial                                      |    |
|-----------------|---------------------------------------------------------------------------------|----|
| Name            | On CQ SaaS Cloud Health Check Failure                                           | *  |
| Apply if        | !req.backend.healthy                                                            | *  |
|                 | The expression to decide whether this is run. Maximum length is 512 characters. | le |
| Advanced option | Priority                                                                        |    |
|                 |                                                                                 |    |

Image 8: Create a health check fail-open condition

The below image is indicative of the way Origin > Hosts section would appear after Bot Defense SaaS has been configured as the Default Origin and a condition has been attached for forwarding traffic to the Application Origin.

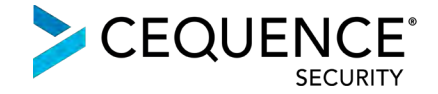

| req.backena.neartny                            |                               |                                      |                         |   |
|------------------------------------------------|-------------------------------|--------------------------------------|-------------------------|---|
| ec2-34-213-224-245.us-west-<br>Customer Origin | 2.compute.amazonaws.com : 443 | 1                                    | Detach from condition   | đ |
| TLS from Fastly to your host<br>Yes            | Shielding                     | Health check                         | Auto load balance<br>No |   |
| Show all details                               |                               |                                      |                         |   |
| test.s.cequence.cloud : 443 🖍                  |                               |                                      | Attach a condition      | t |
| TLS from Fastly to your host                   | Shielding                     | Health check                         | Auto load balance       |   |
| Yes                                            | 7                             | CQ Cloud Health Check thru to Origin | No                      |   |

Image 9: Bot Defense SaaS origin and the application origin with the fall-open condition can be seen

## Step 4: Configure Traffic Forwarding to Application Origin – Loopback Only

As shown in the loopback architecture traffic flow diagram (option 2 on page 2), Fastly forwards all application traffic to Bot Defense SaaS, by default.

- Bot Defense SaaS then adds a pre-shared key in a specialized request header to all the application traffic it processes and forwards to Fastly.
- When this traffic hits Fastly again, using a conditional placed on the presence of the preshared key in the specialized request header added by Bot Defense SaaS, Fastly makes the determination to no longer forward traffic to Bot Defense SaaS, and instead forwards it to the Application Origin.